## How to set up a Customer Account in the Mobilum Pay app? - instruction

1. Download the latest available version of the app and install it on your device.

2. Open the app and on the welcome screen click on the "Next" button. You will be redirected to the Home Page.

3. On the bottom menu bar in the app, click on the three-dot icon "..." and select "Profile" from the expanded menu.

4. If you do not yet have a Customer Account, select the "Register" button. You will be redirected to the registration form.

5. Complete the form. Remember to use data to which only you have access.

6. Mark the consents and click "Register". Acceptance of all available consents is required to proceed to the next step.

7. Enter and repeat the PIN code, which you will then use to log in to the app, and which will be the PIN code for the cards you have ordered. Once you have confirmed the PIN code, you will be presented with a screen confirming the creation of your Customer Account. You will also receive an email activating your Customer Account.

8. Activate your Customer Account by clicking on the link in the email. The link is valid for 60min, after this time you will need to generate the link again.

9. Return to the application and click on the "Login" button. You will be redirected to the login page